# Obróbka fotografii – MASKOWANIE (GIMP)

Maskowanie jest zaawansowanym sposobem obróbki fotografii – retuszu fotografii. W dużym skrócie polega na odsłanianiu (lub zasłanianiu) jednej warstwy inną warstwą, a dodatkowo, na warstwie pewne obszary mogą być mniej lub bardziej odsłonięte (zasłonięte). Przedstawiony poniżej sposób retuszu fotografii będzie polegał na pokolorowaniu monochromatycznej fotografii.

- \* Wczytujemy obrazek ELIZA.JPG (monochromatyczny)
- \* Zapisujemy obrazek w formacie XCF (np. eliza.xcf)
- \* Zaznaczamy tęczówkę i tworzymy nową warstwę. (zaznaczenie dowolnym sposobem – tutaj pokazane dwoma sposobami: szybka maska i ścieżką, im dokładniej zaznaczymy obszar do kolorowania, tym łatwiej będzie pokolorować odpowiedni fragment)

## ZAZNÁCZENIE - SZYBKA MASKA

- z menu wybieramy: ZAZNACZENIE / SZYBKA MASKA
- wybieramy z palety PEDZEL o ostrych krawędziach np. Circle (03)
- wybieramy biały kolor pędzla (czarny kolor usuwa zaznaczenie)
- zamalowujemy obszar tęczówki (odsłania się tło)
- usuwamy szybką maskę wybierając z menu: ZAZNACZENIE / SZYBKA MASKA (zamalowany obszar zamieni się na zaznaczenie)

## ZAZNACZENIE - ŚCIEŻKA

- wybieramy narzędzie ŚCIEŻKI
- zaznaczamy (klikając w punkty brzegowe) obszar do zaznaczenia (ostatni nie musi pokrywać się z pierwszym)
- wybieramy z właściwości ścieżki ZAZNACZENIE ZE ŚCIEŻKI

# NOWA WARSTWA

- kopiujemy zaznaczenie: EDYCJA / SKOPIUJ
- wklejamy zaznaczenie: EDYCJA / WKLEJ
- tworzymy z oderwanego zaznaczenia nową warstwę: WARSTWA / NOWA WARSTWA
- zmieniamy nazwę warstwy na OKO (możemy sprawdzić, czy w nowej warstwie znajduje się zaznaczony fragment: warstwa TŁO – niewidoczna "oko")

### KOLOR

### \* Dobieramy kolor tęczówki

- w oknie dialogowym WARSTWY zaznaczamy warstwę OCZY
- dobieramy kolor tęczówki wybierając z menu np.: KOLORY / BALANS KOLORÓW (kolor warstwy można zmienić też innymi sposobami)
- za pomocą suwaków dobieramy kolor (kolor może być bardziej wyrazisty niż w rzeczywistości – można potem skorygować)

#### MASKA

### \* Tworzymy maskę warstwy

- zaznaczamy warstwę OKO
- wybieramy z menu: WARSTWA / MASKA / DODAJ MASKĘ
  WARSTWY
  (h) program projektiem blikamu wyanatwa OCZY i umkienamu poleografia DOD 4 L

(lub prawym przyciskiem klikamy w warstwę OCZY i wybieramy polecenie DODAJ MASKĘ WARSTWY)

- w oknie dialogowym wybieramy CZARNA (PEŁNA PRZEŹROCZYSTOŚĆ)
- klikamy przycisk DODAJ (w warstwie OKO pojawia się dodatkowo czarne pole - maska)
- zaznaczamy czarne pole maski (klikamy w czarne pole – pojawia się wokół niego biała obwódka)
- \* Kolorowanie pędzlem
- wybieramy narzędzie PĘDZEL, dobieramy kolor, rodzaj i skalę (kolor –biały kolor pędzla będzie odsłaniał niebieską maskę w 100%, a im bardziej zbliżony do czarnego, tym kolor niebieski będzie mniej intensywny, czarny kolor pędzla rysuje w kolorze przeźroczystym – wymazuje maskę rodzaj - pędzel powinien mieć łagodne krawędzi

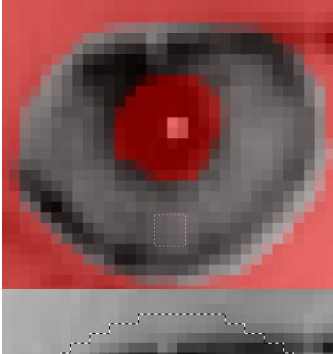

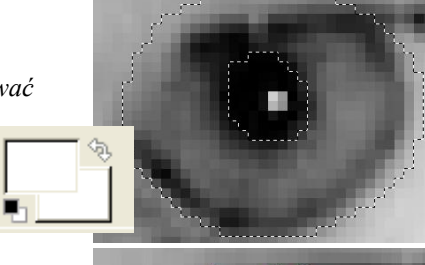

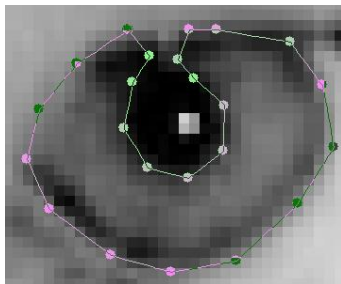

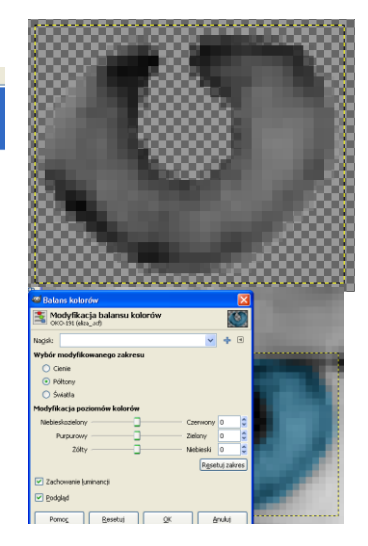

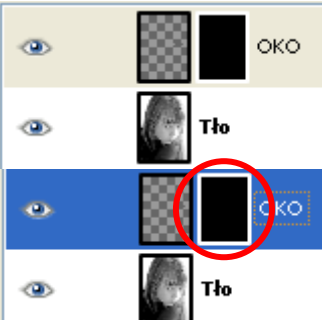

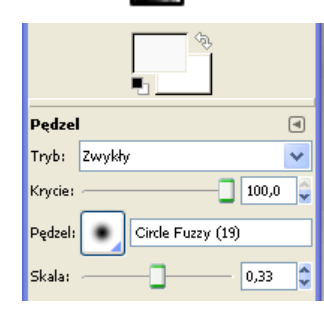

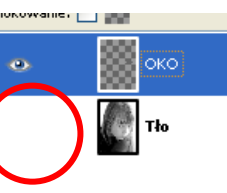

skala - pędzel powinien być mniejszy niż obszar zaznaczenia) malujemy wybranym pędzlem po warstwie o odsłaniamy niebieskie partie (sprawdź, czy zaznaczona jest warstwa OKO i czarne pole maski)

## KOLOROWANIE KOLEJNEGO FRAGMENTU

WAŻNE - zaznaczamy warstwę główną obrazka – TŁO, a z menu: Zaznaczenie / NIC

powtarzamy czynności: zaznaczenie, nowa warstwa, kolor, maska,

kolorowanie

W podobny sposób tworzymy i kolorujemy nowe warstwy : drugie OKO, USTA, TWARZ, POLICZKI, WŁOSY, SWETER, SZAL.

## Ćwiczenie: Wybieranie przez maskowanie

Z obrazka wybieramy tylko fragment, niewybrana reszta jest przeźroczysta. Załączone obrazki pokazuja ww. sytuację

- wczytaj obrazek
- z menu: Warstwa / Maska / Dodaj maskę warstwy
- wybierz w oknie masek: Czarna (pełna przeźroczystość)
- obrazek staje się przeźroczysty, w okienku Warstwy, obok obrazka pojawia się czarne pole
- wybieramy narzędzie Pędzel i kolor biały •
- malujemy po obszarze obrazka odsłaniając go
- wybieramy kolor czarny
- malujemy po obszarze obrazka zasłaniając obrazek

najwygodniej najpierw odsłonić większy obszar, a potem zbędne fragmenty uczynić przeźroczystymi należy pamiętać, aby w okienku Warstwy wybrane było czarne pole – kliknięcie w pole obrazka spowoduje, że będziemy malować po oryginalnym obrazie czarnym lub białym kolorem

# **Ćwiczenie: Stopniowe zanikanie**

Odsłaniamy fragment obrazka za pomocą maskowania i narzędzia Gradient

- wczytujemy obrazek i dodajemy maskę warstwy
- wybieramy narzędzie Gradient i ustawiamy kolor czarny oraz kształt liniowy gradientu

przeciągamy myszką po obszarze obrazka można używać do przenikania się różnych fragmentów warstw

# Ćwiczenie: Napis z tła obrazka

Tło znaków będzie pobrane z obrazka

- wczytujemy obrazek i tworzymy jednokolorowy napis
- wybieramy narzędzie: Zaznaczanie według koloru i klikamy w środek białej litery
- zostaną zaznaczone wszystkie znaki napisu
- usuwamy zaznaczony obszar wnętrze liter: Edycja / Wyczyść lub klawisz Delete

pozostaną zaznaczone same kontury liter

- wybieramy warstwe z obrazkiem i dodajemy maske: Czarna (pełna przeźroczystość)
- wybieramy narzędzie Wypełnienie kubełkiem i kolor biały
- "wlewamy" kubełkiem kolor biały do wnętrza zaznaczenia aby wykorzystać taki tekst w innym obrazku należy je wykadrować

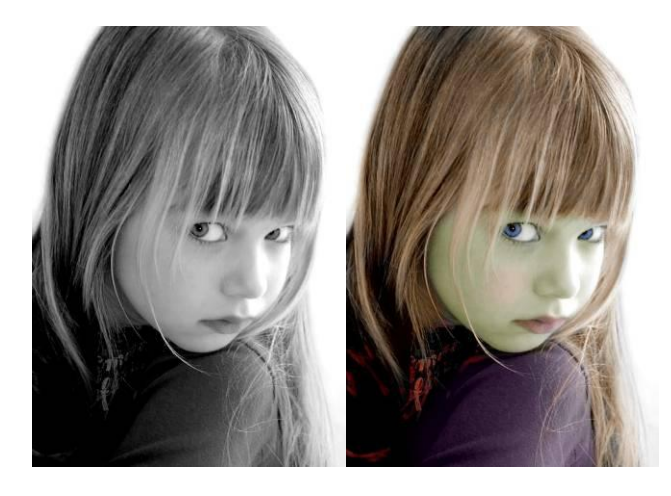

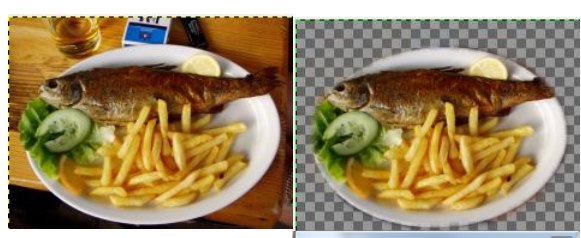

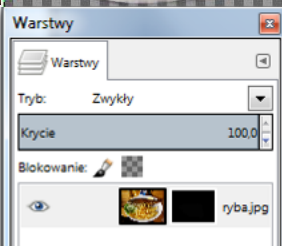

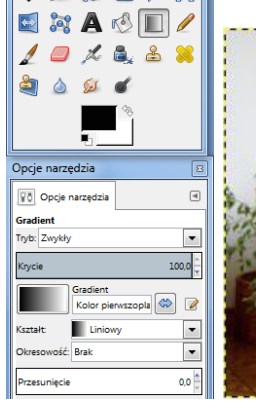

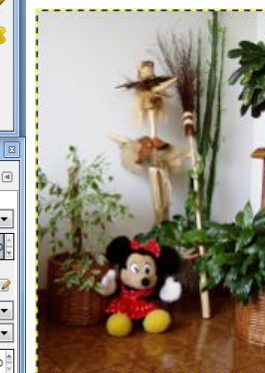

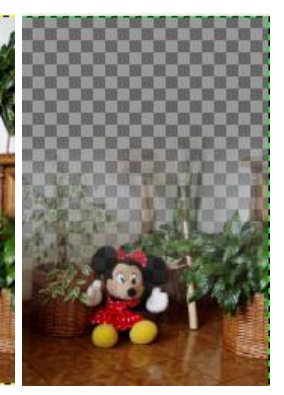

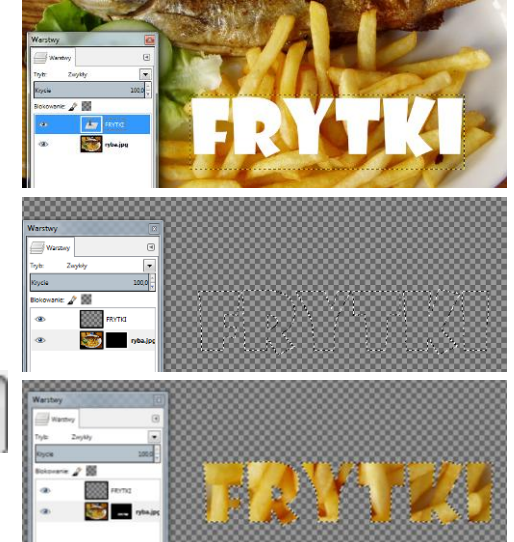